GST Setup & Entries in Miracle

# GST Setup, Purchase/Sales Entry and its Account effects in Miracle

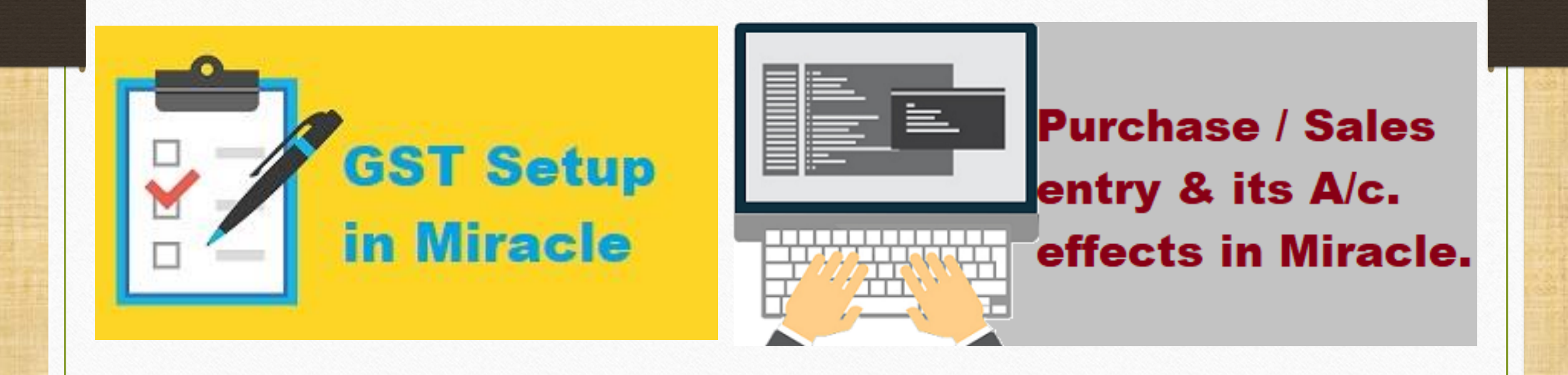

Prepared By RKIT Software Pvt Ltd-Rajkot

In this document, we will see following topics:

- → How to select GST Invoice Type in Miracle? (Setup → Company Setup → GST Setup → GST Autosetup)
- Add a New Account (Party Account) and Add a New Product.
  - Add Purchase Invoice, its Account effect and ITC Ledger.
- - Add Sales Invoice, its Account effect and Tax Liability Register.

## <u>Setup</u> $\rightarrow$ <u>Company</u> Setup $\rightarrow$ GST Setup

| <u>M</u> aster        | Transaction             | <u>G</u> ST | <u>R</u> eport | <u>U</u> tility | <u>S</u> e   | etup             | <u>E</u> xit      | <u>W</u> ind | ows |
|-----------------------|-------------------------|-------------|----------------|-----------------|--------------|------------------|-------------------|--------------|-----|
| ະລາງ                  | u 👿 着                   | 1           |                |                 |              | <u>C</u> om      | pany Se           | tup          |     |
|                       |                         | <b> </b>    |                |                 |              | V <u>o</u> uo    | cher Set          | up           |     |
|                       |                         |             |                |                 |              | <u>V</u> ou      | cher Num          | nber         |     |
|                       | _                       |             |                |                 |              | <u>S</u> ale     | s Setup           |              | •   |
|                       |                         |             |                |                 | <u>P</u> urc | hase Se          | tup               | •            |     |
|                       |                         |             |                |                 |              | Cr <u>e</u> c    | lit Note s        | Setup        | •   |
| Sales                 | Purc. Invoice Cash/Bank |             |                |                 | Debi         | t <u>N</u> ote S | etup              | •            |     |
| Invoice               |                         | ç           | 2 Juick Entry  |                 |              | <u>A</u> dv:     | ance Set          | tup          | •   |
|                       |                         |             |                |                 |              | Sec              | <u>u</u> rity     |              | •   |
| $\nabla_{\mathbf{z}}$ | <b>3</b> 0              | >           |                |                 |              | Soft             | ware Se           | <u>t</u> up  |     |
| - 3                   |                         |             |                |                 |              | Vou              | cher <u>F</u> orr | mat          |     |
| Outstandi             | na Δ/clodao             |             |                |                 |              |                  |                   |              |     |

3

## $GST Setup \rightarrow GST Auto Setup$

| Setup -> Company Setup -> Company | ny Setup        |                                    |             | × |
|-----------------------------------|-----------------|------------------------------------|-------------|---|
| Category                          | Description     |                                    | Value       |   |
| General Setup                     | GST Auto Setur  | )                                  |             |   |
| Advance Setup                     | GST Auto Se     | tup                                |             |   |
| Advance Modules                   | GST Setup       |                                    | Yes         |   |
| Master Setup                      | BD A/c Set      | וי<br>וח                           | 165         |   |
| Master Setup                      | 5N Code Ty      | pe                                 | Sub Heading |   |
| VAT Setup                         | ply GST Ru      | les in Invoice Type and Tax/Retail | None        |   |
| GST Setup                         | rment Con       | dition                             | No          |   |
| TDS/TCS Setup                     | n GST Req       | uired                              | No          |   |
| Report Setup                      | cimal Point     | For GST %                          | 2           |   |
| Carment Setun                     | culate GS       | T On Free Qty.?                    | No          |   |
|                                   | I Effect w      | for Document No                    | 20          |   |
| PriceList Setup                   | Percenta        | age for Compound                   | 1           |   |
|                                   |                 | a Period                           | Monthly     |   |
| Click on (CST Auto                | cotup'          |                                    | ,           |   |
|                                   | setup           | Entry?                             | No          |   |
| to soloct GST Invoid              | co typos        |                                    |             |   |
| to select doi involu              | <u>Le types</u> | Entry?                             | No          |   |
| for Purchase and                  | Salos           | pt Entry Setup                     | No          |   |
| I I Fuichase and                  | Jaies.          | e Setun                            | NO          |   |
|                                   | - nouncy neve   | rse Charge Required ?              | No          |   |
|                                   |                 |                                    |             |   |
|                                   |                 |                                    |             |   |
|                                   |                 |                                    |             |   |
|                                   |                 |                                    |             |   |
|                                   |                 |                                    |             |   |
|                                   |                 |                                    |             |   |

## GST Auto Setup

| GST Auto Setup          |                                             |                        |
|-------------------------|---------------------------------------------|------------------------|
| GST Setup Sal           | es Invoice Seti Purchase Invoice CN Invocie | Setup DN Invoice Setup |
| GST Eligibility         | GST Eligibility                             | Applied Dt             |
|                         | Regular                                     | 01/07/2017             |
|                         | Composition                                 | 11                     |
|                         | Below Threshold                             | 11                     |
|                         |                                             |                        |
| By default, the date    | is                                          |                        |
| inserted in 'Regular' b | ut if                                       |                        |
| he company is compos    | sition,                                     |                        |
| insert date in Composi  | tion. Previous N                            | ext Finish             |

#### Sales Invoice Setup

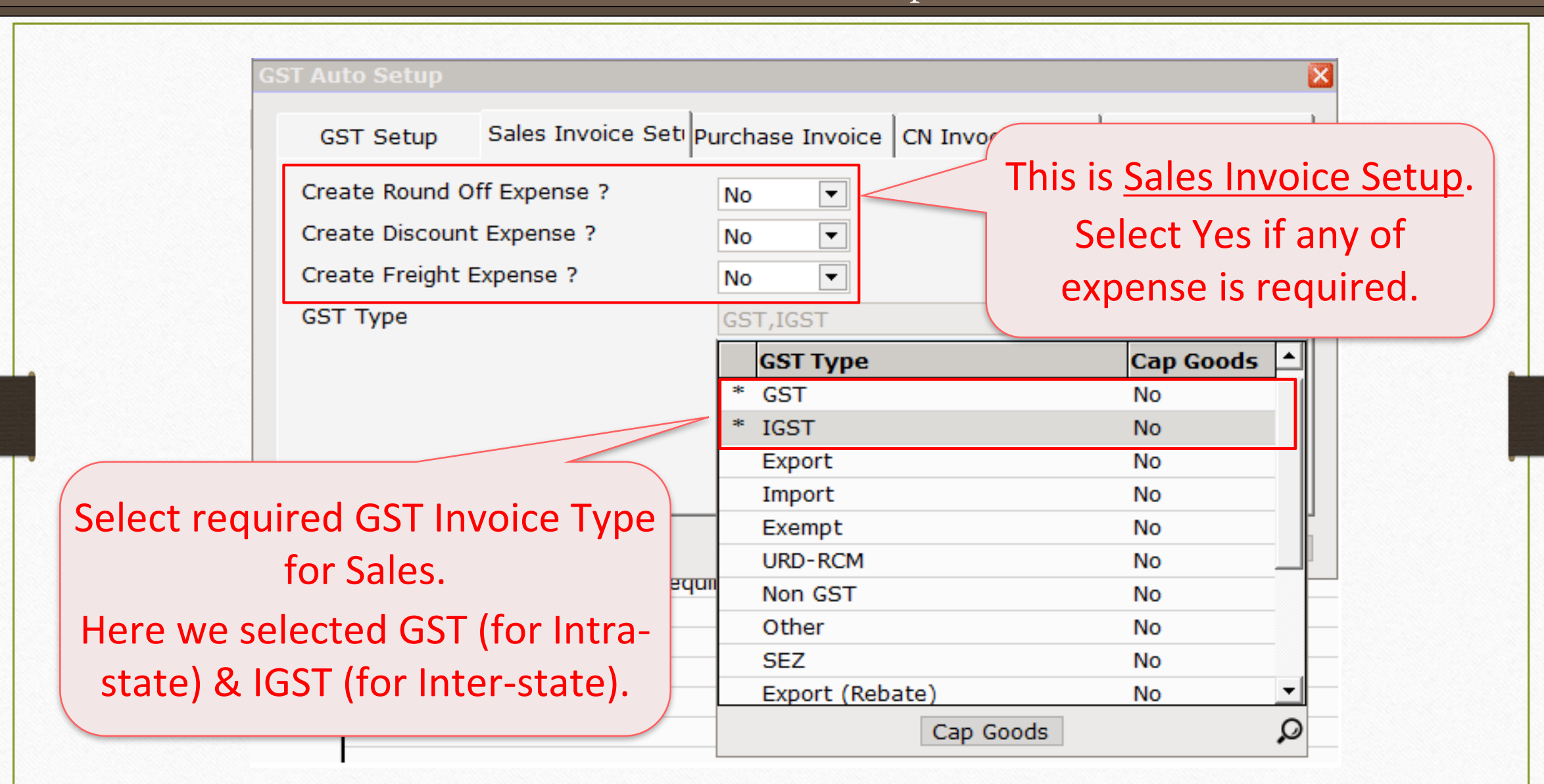

#### Purchase Invoice Setup

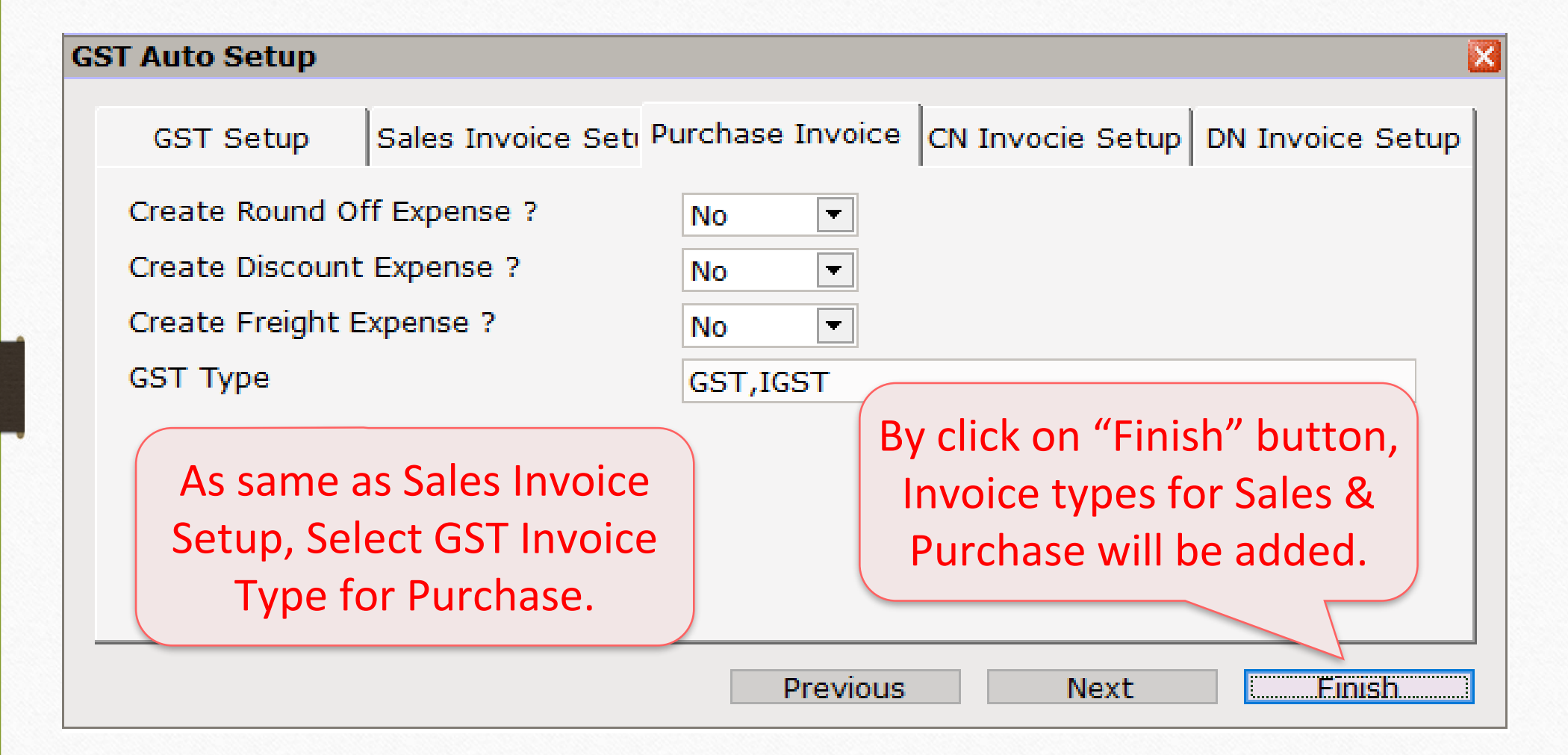

## <u>Setup</u> $\rightarrow$ <u>Sales</u> Setup $\rightarrow$ <u>Invoice</u> Type

| <u>M</u> aster <u>T</u> ransaction <u>G</u> ST <u>R</u> eport <u>U</u> tility                                                                                                    | <u>Setup</u> <u>Exit</u> <u>W</u> indows                                                                           |
|----------------------------------------------------------------------------------------------------|----------------------------------------------------------------------------------------------------|
| Image: Second state   Image: Second state   Image: Second state | Company SetupVoucher SetupVoucher NumberSales SetupPurchase SetupCredit Note SetupDebit Note SetupDebit Note Setup |
| Quick Entry<br>Quick Entry                                                                                                    | Advance Setup<br>Security<br>Software Setup<br>Voucher Format                                                      |

Invoice Type for Sales

| Setup -> Sales Setup | -> Invoice Type -> Inv | voice Type for Sales |           |        |
|----------------------|------------------------|----------------------|-----------|--------|
| Description          | Туре                   | GST Type             | Cap Goods | E/D    |
| GST                  | GST                    | Item wise            | No        | Enable |
| IGST                 | IGST                   | Item wise            | No        | Enable |
|                      |                        |                      |           |        |
|                      |                        |                      |           |        |
|                      | By click on invoi      | ce type.             |           |        |
|                      |                        |                      |           |        |
|                      | we will see its o      | details.             |           |        |
|                      |                        |                      |           |        |
|                      |                        |                      |           |        |
|                      |                        |                      |           |        |
|                      |                        |                      |           |        |
|                      |                        |                      |           |        |
|                      |                        |                      |           |        |
|                      |                        |                      |           |        |
|                      |                        |                      |           |        |
|                      |                        |                      |           |        |
|                      |                        |                      |           |        |
|                      |                        |                      |           |        |
|                      | Add Edit Delet         | te Disable Comment   | Info      |        |

## Invoice Type details

| Setup -> Sales Setup -> | > Invoice Type -> In | voice Type for Sales  |                |                   | ×      |
|-------------------------|----------------------|-----------------------|----------------|-------------------|--------|
| Description             | Туре                 | GST Type              | Cap Go         | ods E/D           |        |
| GST                     | GST                  | Item wise             | No             | Enable            |        |
| IGST                    | IGST                 | Item wise             | No             | Enable            |        |
|                         |                      |                       |                |                   |        |
|                         |                      |                       |                |                   | _      |
| Setup -> Sales          | Setup -> Invoice Ty  | /pe -> Invoice Type I | Entry          | ×                 |        |
| Name                    | SST                  |                       |                |                   |        |
| Туре (                  | GST 🔻                | Capital Goods No      |                |                   |        |
| GST Type I              | tem wise 🔻           |                       |                |                   |        |
| Export Type             | JT-1 <b>v</b>        |                       | low, we can se | e the deta        | ails c |
|                         |                      | ОК                    | GST invoice ty | /pe for Sa        | les.   |
|                         |                      | As                    | same we can    | see invoic        | e tvi  |
|                         |                      |                       | for purcha     | ise setup.        |        |
|                         |                      | <u></u>               | urchase Setup  | → <u>I</u> nvoice | e Typ  |
|                         | Add Edit Dele        | ete Disable Comme     |                |                   |        |

# <u>Setup</u> $\rightarrow$ <u>Sales</u> Setup $\rightarrow$ <u>Expense</u> Details

|                                                                                                    | Company Setup       Voucher Setup       Voucher Number                                                                       |
|----------------------------------------------------------------------------------------------------|----------------------------------------------------------------------------------------------------|
| Image: Constraint of the second second se | Sales Setup       Expense Details         Purchase Setup       Invoice Type         Credit Note Setup       Debit Note Setup |
| Quick Entry                                                                                                    | Advance Setup         Security         Software Setup         Voucher Format                                                 |

# Expense Details for Sales

| Setup    | -> Sales Setup -> Exp | ense Details -> Sales Expense Name        |                 |                   |              |                |          |                 |
|----------|-----------------------|-------------------------------------------|-----------------|-------------------|--------------|----------------|----------|-----------------|
| Sr<br>No | Expense Name          | Account Name                              | Calculation     | Enable<br>Disable | Round<br>Off | Туре           | Equation | Invoice<br>Type |
| 51       | Central Tax           | Central Tax A/c. (O/P)                    | Itemwise        | Enable            | No           | Central Tax    |          | All             |
| 52       | State/UT Tax          | State/UT Tax A/c. (O/P)                   | Itemwise        | Enable            | No           | State/UT Tax   |          | All             |
| 53       | Integrated Tax        | Integrated Tax A/c. (O/P)                 | Itemwise        | Enable            | No           | Integrated Tax |          | All             |
|          | Here                  | we can see the                            |                 |                   |              |                |          |                 |
|          | ex                    | expense details:                          |                 |                   |              |                |          |                 |
|          | Cent                  | Central Tax (CGST),                       |                 |                   |              |                |          |                 |
|          | State/                |                                           |                 |                   |              |                |          |                 |
|          | Integi                | rated Tax (IGST).                         |                 |                   |              |                |          |                 |
|          |                       |                                           |                 |                   |              |                |          |                 |
| Add      | Edit Delete Disab     | ole Round Off Comment Select Invoice Type | e F/I Expressio | n                 |              |                | Info S   | election Info   |

## Expense Details

| Sr<br>No                                                                                                    | Expense Name   | Ac                                               | count Na                         | ame                                 |                                                 | Calculation                                  | Enable<br>Disable        | Round<br>Off | Туре         | Equation | Invoice<br>Type |
|----------------------------------------------------------------------------------------------------|----------------|--------------------------------------------------|----------------------------------|-------------------------------------|-------------------------------------------------|----------------------------------------------|--------------------------|--------------|--------------|----------|-----------------|
| 51                                                                                                    | Central Tax    | Cer                                              | ntral Tax                        | A/c. (O/P)                          |                                                 | Itemwise                                     | Enable                   | No           | Central Tax  |          | All             |
| 52                                                                                                    | State/UT Tax   | Sta                                              | ate/UT Ta                        | ax A/c. (O/P)                       |                                                 | Itemwise                                     | Enable                   | No           | State/UT Tax |          | All             |
| 53                                                                                                    | Integrated Tax | Setup ->                                         | Sales S                          | etup -> Expense D                   | etails -> Expens                                | se Detail Entr                               | y                        | 1            |              | 3        | All             |
|                                                                                                    |                | Name<br>Type<br>Serial No<br>Calculat<br>Read On | Cen<br>Cen<br>o. Iten<br>hly Yes | tral Tax<br>tral Tax<br>51<br>nwise | A/c Eff<br>Add/De<br>Type                       | fect Yes<br>educt Add<br>Cun                 | ▼<br>I ▼<br>nulative     | ]<br>@       | % 0.000      |          |                 |
| A/c. Type Fixed  A/c Name Central Tax A/c. (O/P) Equation By click on any Expense, we can check all the details. |                |                                                  |                                  |                                     | )<br>OK                                         |                                              |                          |              |              |          |                 |
| Add                                                                                                    | Edit Delete    | Disable                                          | Round (                          | off As sar<br>deta<br>Purchase      | me we car<br>ils for Pur<br>Setup $\rightarrow$ | n see Exp<br>chase se<br><sup>•</sup> Expens | pense<br>etup.<br>e Deta | ails         | 1            | Info S   | election Ir     |

## $\underline{M}aster \rightarrow \underline{A}ccount$

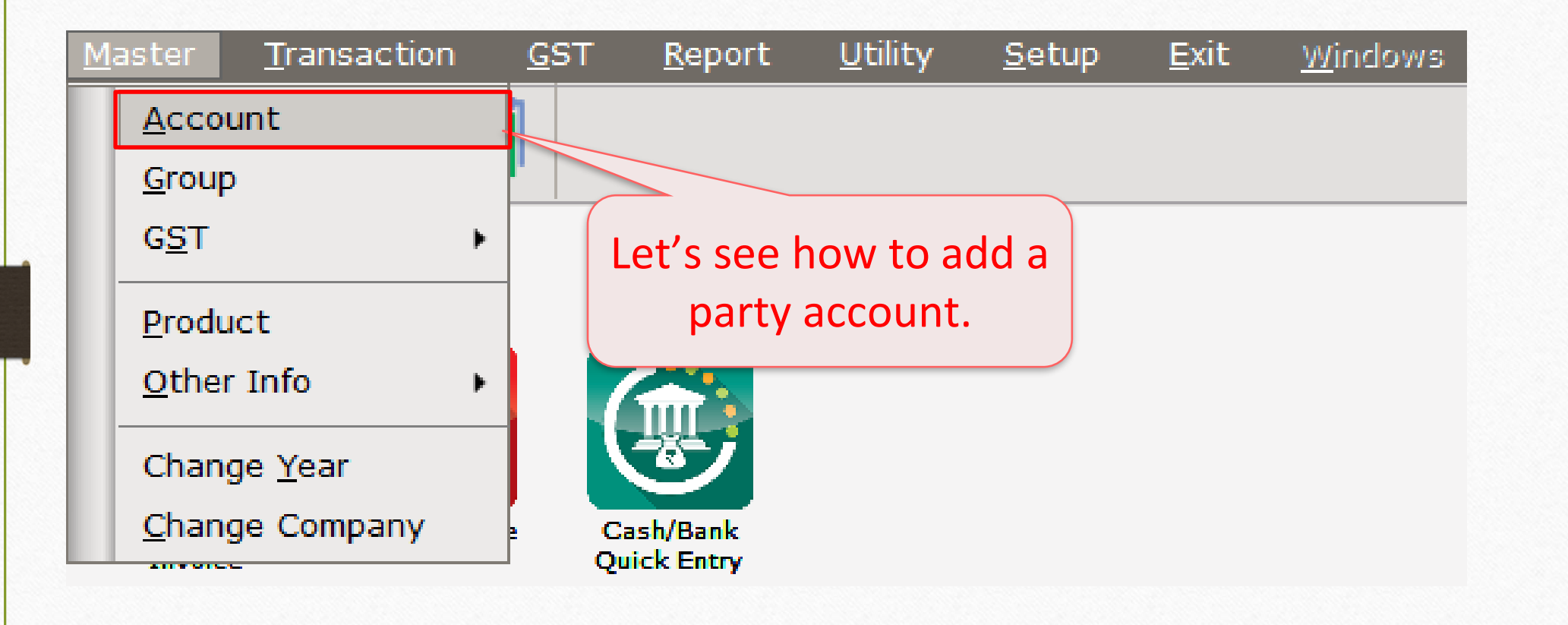

## Add a Party Account

| - Main Details                                             |                                           | Party Deta                                     | il                                                                       |
|------------------------------------------------------------|-------------------------------------------|------------------------------------------------|--------------------------------------------------------------------------|
| Name                                                       | Bita Infoway Pvt. Ltd.                    | City                                           | Rajkot                                                                   |
|                                                            |                                           | Area                                           | Bhaktinagar St.Plot                                                      |
| Alias                                                      |                                           | State                                          | Gujarat                                                                  |
| Group Name                                                 | Sundry Debtors                            | PAN No.                                        | ALPQG4619C                                                               |
| Registration Typ                                           | e Regular 💌                               | Aadhar No                                      |                                                                          |
|                                                            |                                           | GSTIN No.                                      | 24ALPQG4619C1Z1                                                          |
|                                                            | Select Reg. Type & insert GSTIN No.       | Credit Limi<br>Credit Limit<br>Credit Days     | t0.00                                                                    |
| - <b>Balance Meth</b><br>Balance Method<br>Opening Balance | Balance Only<br>0.00 Debit                |                                                |                                                                          |
| -4-Address Det                                             | ail Interest Bank Detail                  |                                                | OK                                                                       |
| low more abou<br>Master Setup, r                           | It "Registration Type" & "GSTIN No.", ple | ase go to: <u>http:/</u><br>on Type & insert ( | /rkitsoftware.com/ click on "GST", then of GSTIN No. for Party Account?" |

## $\underline{M}aster \rightarrow \underline{P}roduct$

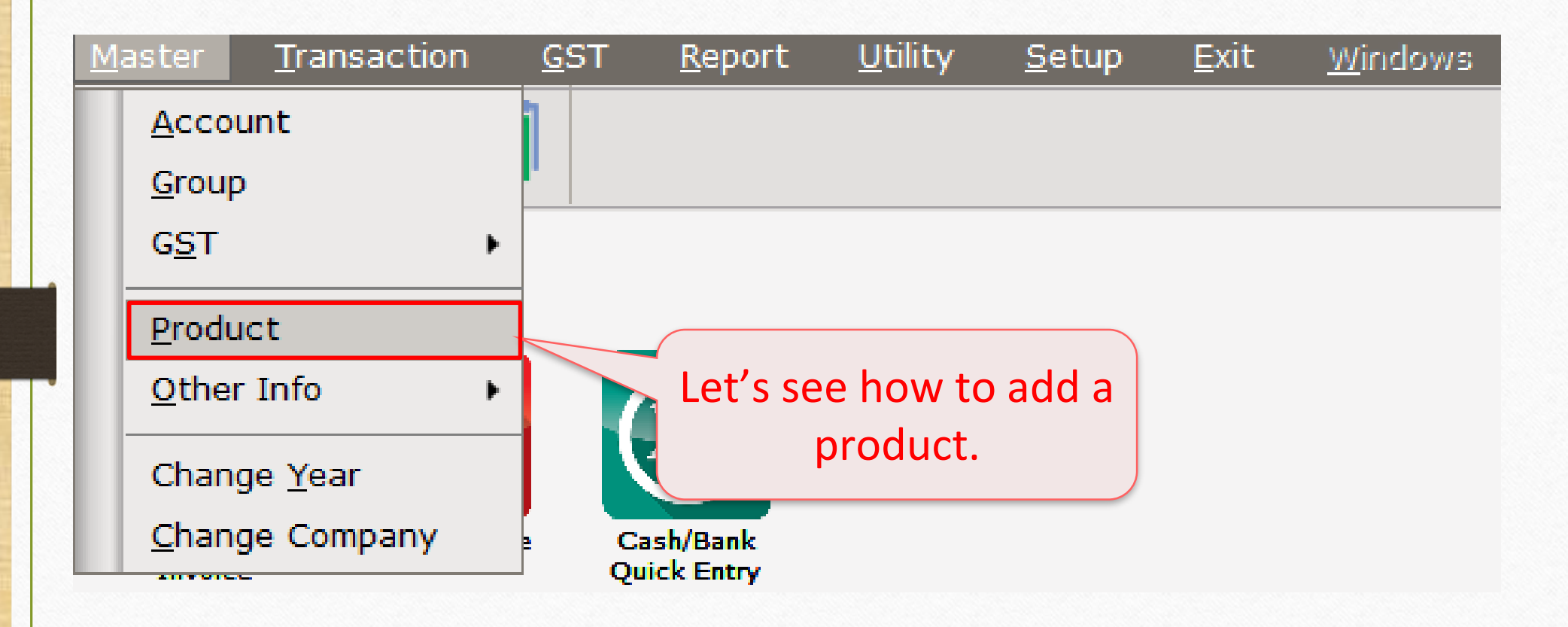

#### Add a New Product

|                              | Rate                                                                                                    |                                                                                                    |
|------------------------------|----------------------------------------------------------------------------------------------------|----------------------------------------------------------------------------------------------------|
| Dell Desktop PC (Core i5)    | Purchase Rate                                                                                                    | 0.00                                                                                                    |
|                              | Sales Rate                                                                                                    | 0.00                                                                                                    |
|                              |                                                                                                    |                                                                                                    |
| Computer (GST 18%)           | Unit Name ——                                                                                                    |                                                                                                    |
|                              | Sale                                                                                                    | Numbers                                                                                                    |
|                              | Purchase                                                                                                    | Numbers                                                                                                    |
| Select GST Commodity &       | GST Unit(UQC)                                                                                                    | PCS-PIECES                                                                                                    |
| GST Unit (UQC).              | Opening Stock —                                                                                                    |                                                                                                    |
| GST Commodity: Product comes | Quantity                                                                                                    | 0.000                                                                                                    |
| in which CCT Clob 9          | Amount                                                                                                    | 0.00                                                                                                    |
| IN WHICH GST SIAD &          |                                                                                                    |                                                                                                    |
| UQC: Unit Quantity Code.     |                                                                                                    | OK                                                                                                    |
|                              | Dell Desktop PC (Core i5)<br>Computer (GST 18%)<br>Select GST Commodity &<br>GST Unit (UQC).<br>GST Commodity: Product comes<br>in which GST Slab &<br>UQC: Unit Quantity Code. | Dell Desktop PC (Core i5)       Rate         Computer (GST 18%)       Purchase Rate         Select GST Commodity &       Sale         GST Unit (UQC).       GST Unit (UQC).         GST Commodity: Product comes       Opening Stock –         In which GST Slab &       Quantity         UQC: Unit Quantity Code.       Amount |

To know more about "GST Commodity" & "GST Unit(UQC)", please go to: <u>http://rkitsoftware.com/</u> click on "GST", then click on <u>GST Master Setup</u>, refer document: "How to add GST Slab & GST Commodity?"

#### Purchase Invoice

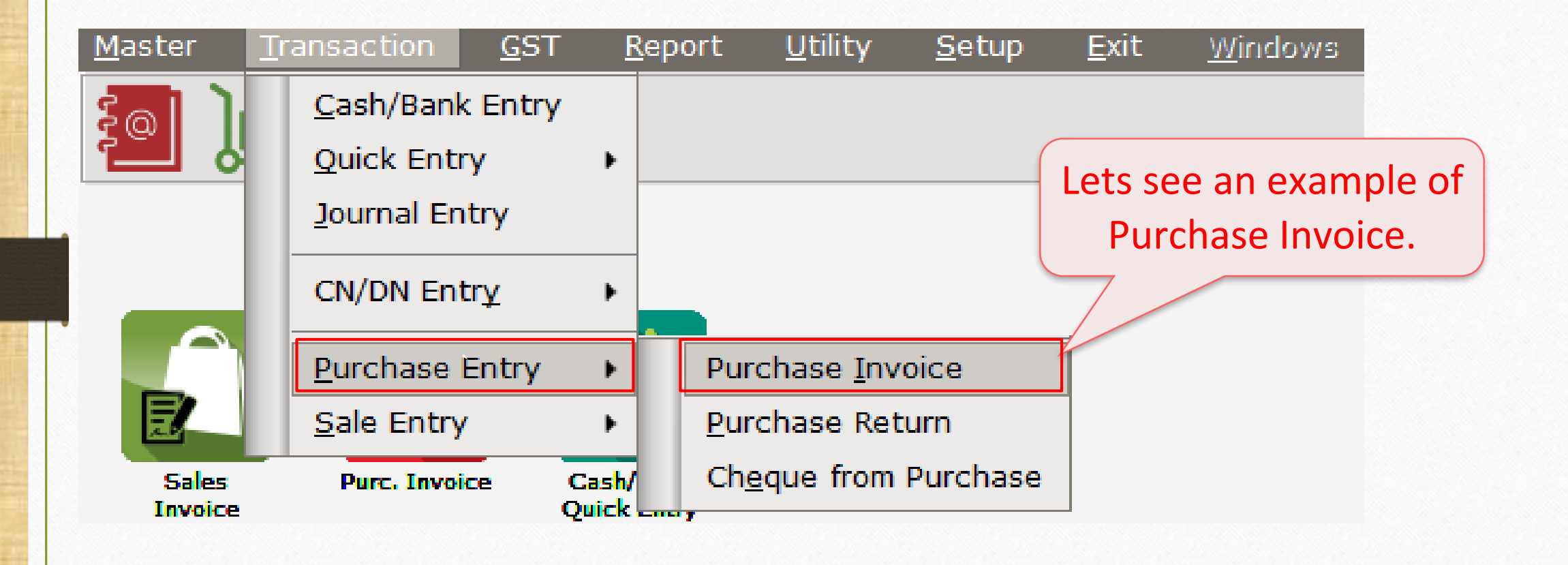

#### Add a Purchase Invoice

| Transaction -> Purchase Entry -> Purchase Invoice -> Add Purc. Bill          | (GST)                                                                      |                                                     |                      |                | ×      |
|------------------------------------------------------------------------------|----------------------------------------------------------------------------|-----------------------------------------------------|----------------------|----------------|--------|
| Cash/Debit Debit 💌                                                           | Invoice Type GST                                                           |                                                     | Vou. Date            | 25/12/2017 Mon |        |
| Party A/c. Anand Computers                                                   | Purc A/c.                                                                  |                                                     | Voucher No           |                |        |
| Rajkot                                                                       | Tax/Bill of Supply Tax Invoice                                             |                                                     | Bill No              | And/Pur.71     |        |
| Bal. :                                                                       |                                                                            |                                                     | Bill Date            | 25/12/2017     |        |
| Product Name                                                                 |                                                                            |                                                     | Qty                  | Rate           | Amount |
|                                                                              |                                                                            |                                                     |                      |                |        |
| We purchase from Party<br><u>Anand Computers</u> which is<br>GST Registered. | Here we select In<br>GST, it means interest<br>state) and <u>Bill Type</u> | ivoice Type<br>ra-state (sa<br><u>e</u> : "Tax Invo | e as<br>me<br>bice". |                |        |
|                                                                              |                                                                            |                                                     |                      |                |        |
| Total Entry : 0                                                              |                                                                            |                                                     |                      |                |        |
| Numbers                                                                      | Central Tax<br>State/UT Tax                                                | Item A                                              | mount                |                | 0.00   |
|                                                                              |                                                                            |                                                     |                      |                |        |
|                                                                              | OK Print                                                                   | Bill Am                                             | ount                 |                |        |
|                                                                              |                                                                            |                                                     |                      |                |        |

#### GST calculation on Item Amount

| Transaction -> Pu | rchase Entry -> Purchase Invoice -> Add Purc. Bill( | (GST)                        |               |             |              |                | ×            |
|-------------------|-----------------------------------------------------|------------------------------|---------------|-------------|--------------|----------------|--------------|
| Cash/Debit De     | bit 💌                                               | Invoice Type GST             |               |             | Vou. Date    | 25/12/2017 Mon |              |
| Party A/c. An     | and Computers                                       | Purc A/c.                    |               |             | Voucher No   |                |              |
| Ra                | jkot                                                | Tax/Bill of Supply Tax Invoi | ce 💌          |             | Bill No      | And/Pur.71     |              |
| Ba                | L.:                                                 |                              |               |             | Bill Date    | 25/12/2017     |              |
| Product Name      |                                                     |                              |               |             | Qty          | Rate           | Amount       |
| Dell Desktop PC ( | Core i5)                                            |                              |               |             | 5.000        | 32500.00       | 162500.00    |
|                   |                                                     |                              |               |             | Item Amount  | 1,             | 62,500.00 DB |
|                   | We inserted pro-                                    | duct:                        | Purchase A/c. | Purchase A/ | c. (GST)     |                |              |
|                   | Dell Deskton PC (Core                               | i5) which                    | Central Tax   | Central Tax | A/c. (I/P)   | 9.00           | 14625.00     |
|                   |                                                     |                              | State/UI lax  | State/UT Ta | x A/c. (I/P) | 9.00           | 14625.00     |
|                   | comes in GST 1                                      | 8%.                          |               |             | Total Amount | 1,             | 91,750.00 DB |
|                   | So at the right side (                              |                              |               |             | OK           |                |              |
|                   | so at the right side, Co                            | J21(9%) &                    |               |             |              |                |              |
|                   | SGST(9%) have calcu                                 | lated on                     |               |             |              |                |              |
| Total Entry ( 0   | Ltem Amount                                         | t. /                         |               |             |              |                |              |
| Numbers           |                                                     |                              |               | Item /      | Amount       |                |              |
| Mullipers         |                                                     |                              | Central Tax   |             |              |                | 0.00         |
|                   |                                                     |                              | State/UT Tax  |             |              |                | 0.00         |
| Narration         |                                                     |                              |               |             |              |                |              |
|                   |                                                     |                              |               |             |              |                |              |
|                   |                                                     | ОК                           | Print         | Bill An     | nount        |                |              |
|                   |                                                     |                              |               |             |              |                |              |

#### Purchase Invoice

| Transaction - | > Purchase Entry -> Purchase Invoice -> Add Purc_Bill | (CST)                      |              |          |            |                |                |
|---------------|-------------------------------------------------------|----------------------------|--------------|----------|------------|----------------|----------------|
| Cash/Debit    | Debit                                                 | Invoice Type GST           | T            |          | Vou. Date  | 25/12/2017 Mon | <b></b>        |
| Party A/c.    | Anand Computers                                       | Purc A/c.                  |              |          | Voucher No |                |                |
|               | Rajkot                                                | Tax/Bill of Supply Tax     | Invoice 💌    |          | Bill No    | And/Pur.71     |                |
|               | Bal. :                                                |                            |              |          | Bill Date  | 25/12/2017     |                |
| Product Nar   | ne                                                    |                            |              |          | Qty        | Rate           | Amount         |
| Del Desktop   | PC (Core i5)                                          |                            |              |          | 5.000      | 32500.00       | 162500.00      |
|               |                                                       |                            |              |          |            |                |                |
|               |                                                       |                            |              |          |            |                |                |
|               |                                                       |                            |              |          |            |                |                |
|               | •                                                     |                            |              |          |            |                |                |
|               | lere we can see the CGST                              | and the                    |              |          |            |                |                |
|               | SGST calculated in Item A                             | mount                      |              |          |            |                |                |
|               | and added in Rill Ame                                 | unt                        |              |          |            |                |                |
|               |                                                       |                            |              |          |            |                |                |
|               |                                                       |                            |              |          |            |                |                |
| Total Entry   | :1                                                    | $\rightarrow$ $\leftarrow$ |              | Itom An  | 5.000      |                | 162500.00      |
|               |                                                       |                            | Control Tay  | Item An  | nount      |                | 14625.00       |
|               |                                                       |                            | State/UT Tax |          |            |                | 14625.00       |
| Narration     |                                                       |                            |              |          |            |                |                |
|               |                                                       |                            |              |          |            |                |                |
|               |                                                       | OK                         | Print        | Bill Amo | ount       |                | 1,91,750.00 CR |

# <u>Reports</u> $\rightarrow$ <u>A</u>ccount Books $\rightarrow$ <u>L</u>edger

| <u>M</u> aster   | <u>T</u> ransaction | <u>G</u> ST   | <u>R</u> e | eport          | <u>U</u> tility | <u>S</u> e | tu | ıр | <u>E</u> xit     | <u>W</u> in | dows   |       |
|------------------|---------------------|---------------|------------|----------------|-----------------|------------|----|----|------------------|-------------|--------|-------|
| 201 <b>)</b>     | • 👿 着               | 1             |            | <u>A</u> cco   | unt Books       | •          |    |    | <u>L</u> edger   |             |        |       |
|                  |                     | r             |            | <u>O</u> uts   | tanding         | ŀ          |    |    | <u>V</u> oucher  | List        |        |       |
|                  |                     |               |            | <u>R</u> egis  | ster            | •          | I  |    | <u>D</u> ay Bool | ¢           |        |       |
|                  |                     |               |            | <u>B</u> alar  | nce sheet       | •          | 1  |    | <u>C</u> ash Boo | ok          |        |       |
|                  |                     |               |            | A <u>n</u> aly | ysis Repor      | t ⊧        | l  |    | <u>B</u> ank Boo | ok          |        |       |
|                  |                     |               |            | <u>S</u> toc   | k Report        | •          | -  |    |                  |             |        |       |
| Sales<br>Invoice | Purc. Invoid        | e Cas<br>Quio |            | Ot <u>h</u> e  | r Reports       | •          |    | (  | Click on '       | Ledg        | er' to | check |
|                  |                     | l             |            |                |                 |            |    |    | Acco             | ount        | effect | S.    |
|                  |                     |               |            |                |                 |            |    |    |                  |             |        |       |
|                  |                     |               |            |                |                 |            |    |    |                  |             |        |       |

### Account effects for Purchase

| Report -> Account Books -> Ledger -> Accou | int Ledger     |             |         |               | 🜌 😒 🗷                                                               |
|--------------------------------------------|----------------|-------------|---------|---------------|---------------------------------------------------------------------|
| <ul> <li>Account Ledger</li> </ul>         |                |             |         |               | From 01/04/2017 To 31/03/2018                                       |
| Account Name                               | City Name      |             | Opening | Closing       |                                                                     |
| Anand Computers                            | Rajkot         |             |         | 191750.00 CR  |                                                                     |
| Bita Infoway Pvt. Ltd.                     | Rajkot         |             |         |               |                                                                     |
| Cash Account                               |                |             |         |               |                                                                     |
| Cash Ledger(Cess) - Primary Unit           |                |             |         |               |                                                                     |
| Cash Ledger(CGST) - Primary Unit           |                |             |         |               |                                                                     |
| Cash Ledger(IGST) - Primary Unit           |                |             |         |               |                                                                     |
| Cash Ledger(SGST) - Primary Unit           |                |             |         |               | $\sqrt{10}$                                                         |
| Central Tax A/c. (I/P)                     |                |             |         | 14625.00 DB   | we can see the effects in the                                       |
| Central Tax A/c. (O/P)                     |                |             |         |               |                                                                     |
| Cess A/c. (I/P)                            |                |             |         |               | 👔 party's A/c. which is in green & 📋                                |
| Cess A/c. (O/P)                            |                |             |         |               |                                                                     |
| Composition(CGST) Tax Exp. A/c             |                |             |         |               | in our SGST A/C. (I/P),                                             |
| Composition(SGST) Tax Exp. A/c             |                |             |         |               |                                                                     |
| GST Provisional A/c Primary Unit           |                |             |         |               | CGST A/c. (I/P) and Purchase                                        |
| Integrated Tax A/c. (I/P)                  |                |             |         |               |                                                                     |
| Integrated Tax A/c. (O/P)                  |                |             |         |               | \ A/c. (GST). /                                                     |
| Profit & Loss A/c                          |                |             |         |               |                                                                     |
| Purchase A/c. (GST)                        |                |             |         | 162500.00 DB  |                                                                     |
| Purchase A/c. (IGST)                       |                |             |         |               |                                                                     |
| Sales A/c. (GST)                           |                |             |         |               |                                                                     |
| Sales A/c. (IGST)                          |                |             |         |               |                                                                     |
| State/UT Tax A/c. (I/P)                    |                |             |         | 14625.00 DB   |                                                                     |
| State/UT Tax A/c. (O/P)                    |                |             |         |               |                                                                     |
| Stock In Hand                              |                |             |         |               |                                                                     |
| Trading A/c.                               |                |             |         |               |                                                                     |
| Add Edit Delete Print Address Mast         | er Filter Date | Format Next | Setu    | p TM SMS TM E | -Mail TM Label E-Mail Kasar Havala Account Audit Multi Ledger Print |

## ITC Register

| GST -> | GST Regis    | ter -> ITC Register   |         |                     |                 |                   |                                   |
|--------|--------------|-----------------------|---------|---------------------|-----------------|-------------------|-----------------------------------|
| - πα   | C Register ( | State/UT Tax)         |         |                     |                 | GST Type State/UT | Tax From 01/07/2017 To 31/03/2018 |
| Sr No  | Date         | Reference No.         | CR / DB | Party Name          | GSTIN No.       | State/UT Tax      | Balance                           |
| 1      | 25/12/2017   | 7 And/Pur.71          | Credit  | Anand Computers     | 24ALPQG4585C1Z2 | 14625.00          | 14625.00                          |
|        |              |                       |         |                     |                 |                   |                                   |
|        |              |                       |         |                     |                 |                   |                                   |
|        |              | As shown ab           | ove,    | we will get ITC     |                 |                   | By click on drop                  |
|        |              | on our pure           | chas    | e from <u>Anand</u> |                 |                   | down, we can                      |
|        |              | <u>Computers</u>      | (GS     | T Registered).      |                 |                   | change GST Type.                  |
|        |              | GST =                 | SGS     | T + CGST            |                 |                   |                                   |
|        |              |                       |         |                     |                 |                   |                                   |
|        |              |                       |         |                     |                 |                   |                                   |
|        |              |                       |         |                     |                 |                   |                                   |
|        |              |                       |         |                     |                 |                   |                                   |
|        |              |                       |         |                     |                 |                   |                                   |
|        |              |                       |         |                     |                 |                   |                                   |
| Add    | Edit Del     | ete Print Date Format | Next    |                     |                 |                   | GST Type No ITC Effect            |

# $GST \rightarrow GST$ Register $\rightarrow$ ITC

| <u>M</u> aster   | Transaction   | <u>G</u> ST <u>R</u> eport                   | <u>U</u> tility | / <u>S</u> etup                        | <u>E</u> xit     | <u>W</u> indows         |                            |                             |
|------------------|---------------|----------------------------------------------|-----------------|----------------------------------------|------------------|-------------------------|----------------------------|-----------------------------|
| <b>[</b> ]       | 😐 🛛 🧃         | G <u>S</u> T Master<br>GST Entr <u>y</u>     | +               |                                        |                  |                         |                            |                             |
|                  |               | R <u>C</u> M Voucher<br>GST E <u>x</u> pense |                 |                                        | C                | Click on IT<br>how much | C Register<br>n we will ge | to check<br>et <u>Input</u> |
|                  |               | GST R <u>e</u> port<br>RC <u>M</u> Report    | ×               |                                        |                  | Tax Credit              | <u>t</u> on our pu         | rchase.                     |
| Sales<br>Invoice | Purc. Invoice | <u>G</u> ST Register                         | •               | <u>T</u> ax Liabil<br><u>C</u> ash Led | ity Regis<br>ger | te                      |                            |                             |
|                  | 501           | GSTR <u>I</u> ntegrit<br>GST A <u>u</u> dit  | y .             | ITC Regis                              | iter             |                         |                            |                             |
|                  |               |                                              |                 |                                        |                  |                         |                            |                             |

#### Sales Invoice

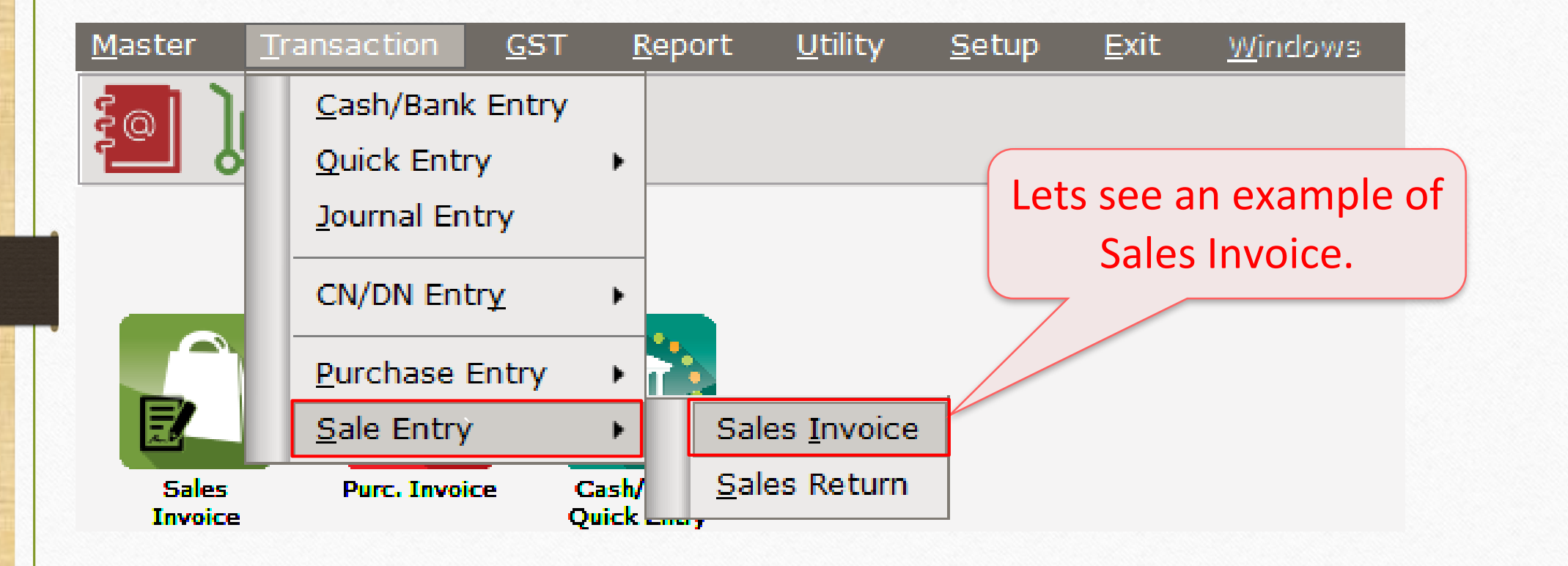

## Add Sales Invoice

| Transaction -> Sale Entry -> Sales Invoice -> Add Sales Bill(GST)              |                                                                                               |                                        |           |                | ×      |
|--------------------------------------------------------------------------------|-----------------------------------------------------------------------------------------------|----------------------------------------|-----------|----------------|--------|
| Cash/Debit Debit 💌                                                             | Invoice Type GST                                                                              |                                        | Bill Date | 25/12/2017 Mon |        |
| Party A/c. Bita Infoway Pvt. Ltd.                                              | Sale A/c.                                                                                     |                                        | Bill No   | GT/1           |        |
| Rajkot                                                                         | Tax/Bill of Supply Tax Invoice                                                                |                                        | Doc. No.  |                |        |
| Bal. :                                                                         |                                                                                               |                                        | Doc Date  | / /            |        |
| Product Name                                                                   |                                                                                               |                                        | Qty       | Rate           | Amount |
| We sale to Party:<br><u>Bita Infoway Pvt. Ltd.</u> which<br>is GST Registered. | Here we select In<br>Type as GST, it mea<br>state (same state)<br><u>Bill Type</u> : "Tax Inv | voice<br>ns intra-<br>sales.<br>oice". |           |                |        |
| Total Entry : 0                                                                | <u>Note that</u> :<br>If we opt composit<br>have to select Bill o<br>as our Bill Typ          | ion, we<br>f Supply<br>e.              | nount     |                | 0.00   |
|                                                                                | OK Print                                                                                      | Bill Amo                               | ount      |                |        |

### GST Calculation on Item Amount

| Transaction | -> Sale Entry -> Sales Invoice -> Add Sa | les Bill(GST)     |                      |              |              |                     |                | X              |
|-------------|------------------------------------------|-------------------|----------------------|--------------|--------------|---------------------|----------------|----------------|
| Cash/Debit  | Debit 💌                                  | Invoice Type      | GST                  |              |              | Bill Date           | 25/12/2017 Mon |                |
| Party A/c.  | Bita Infoway Pvt. Ltd.                   | Sale A/c.         |                      |              | ·            | Bill No             | GT/1           |                |
|             | Rajkot                                   | Tax/Bill of Suppl | <b>y</b> Tax Invoice |              |              | Doc. No.            |                |                |
|             | Bal. :                                   |                   |                      |              |              | Doc Date            | / /            |                |
| Product Na  | ame                                      |                   |                      |              |              | Qty                 | Rate           | Amount         |
| Del Deskto  | p PC (Core i5)                           |                   |                      |              |              | 5.000               | 38000.00       | 190000.00      |
|             | We inserted p                            | roduct:           |                      | Sales A/c.   | Sales A/c. ( | Item Amount<br>GST) | 1              | l,90,000.00 CR |
|             |                                          | sve (⊑) vybiele   |                      | Central Tax  | Central Tax  | A/c. (O/P)          | 9.00           | 17100.00       |
|             | Dell Desktop PC (Co                      | bre 15) which     |                      | State/UT Tax | State/UT Ta  | ax A/c. (O/P)       | 9.00           | 17100.00       |
|             | comes in GS                              | Г 18%.            |                      | -            |              | Total Amount        | :              | 2,24,200.00 CR |
|             | So at the right side,                    | CGST(9%) &        |                      |              |              | OK                  |                |                |
|             | SGST(9%) have ca                         | lculated on       |                      |              |              |                     |                |                |
| Total Em.   | Item Amou                                | unt.              |                      |              |              |                     |                | -              |
| Numbers 5   | .000                                     |                   |                      |              | Item         | Amount              |                |                |
|             |                                          |                   |                      | Central Tax  |              |                     |                | 0.00           |
|             |                                          |                   |                      | State/UT Tax |              |                     |                | 0.00           |
| Narration   |                                          |                   |                      |              |              |                     |                |                |
|             |                                          | ОК                | (                    | Print        | Bill Ar      | nount               |                |                |
|             |                                          |                   |                      |              |              |                     |                |                |

#### Sales Invoice

| Turneration   |                                                      |                             |              |         |           |                |                |
|---------------|------------------------------------------------------|-----------------------------|--------------|---------|-----------|----------------|----------------|
| Transaction - | > Sale Entry -> Sales Invoice -> Add Sales Bill(GST) | - · -                       |              |         |           |                | <b>×</b>       |
| Cash/Debit    | Debit                                                | Invoice Type GST            |              |         | Bill Date | 25/12/2017 Mon |                |
| Party A/c.    | Bita Infoway Pvt. Ltd.                               | Sale A/c.                   |              |         | Bill No   | GT/1           |                |
|               | Rajkot                                               | Tax/Bill of Supply Tax Invo | ice 💌        |         | Doc. No.  |                |                |
|               | Bal. :                                               |                             |              |         | Doc Date  | / /            |                |
| Product Nai   | ne                                                   |                             |              |         | Qty       | Rate           | Amount         |
| Del Desktop   | PC (Core i5)                                         |                             |              |         | 5.000     | 38000.00       | 190000.00      |
|               |                                                      |                             |              |         |           |                |                |
| (             |                                                      |                             |              |         |           |                |                |
|               |                                                      |                             |              |         |           |                |                |
|               |                                                      |                             |              |         |           |                |                |
|               |                                                      |                             |              |         |           |                |                |
|               | lere we can see the CGST                             | and the $\supset$           |              |         |           |                |                |
|               | iere we can see the east                             |                             |              |         |           |                |                |
|               | SGST calculated in Item A                            | Amount                      |              |         |           |                |                |
|               |                                                      |                             |              |         |           |                |                |
|               | and added in Bill Amo                                | ount. 📃                     |              |         |           |                |                |
|               |                                                      |                             |              |         |           |                |                |
| Total Entry   | .1                                                   |                             |              |         | 5 000     |                | 100000.00      |
| Total Entry   | .1                                                   |                             |              | Itom A  | mount     |                | 1 90 000 00 CP |
|               |                                                      |                             |              | Item P  | inount    |                | 1,90,000.00 CK |
|               |                                                      |                             |              |         |           |                | 17100.00       |
|               |                                                      |                             | State/UT Tax |         |           |                | 17100.00       |
| Narration     |                                                      |                             |              |         |           |                |                |
|               |                                                      |                             |              |         |           |                |                |
|               |                                                      | OK                          | Print        | Bill An | ount      |                | 2,24,200.00 DB |
| -             |                                                      |                             |              |         |           |                |                |

## <u>Reports</u> $\rightarrow$ <u>A</u>ccount Books $\rightarrow$ <u>L</u>edger

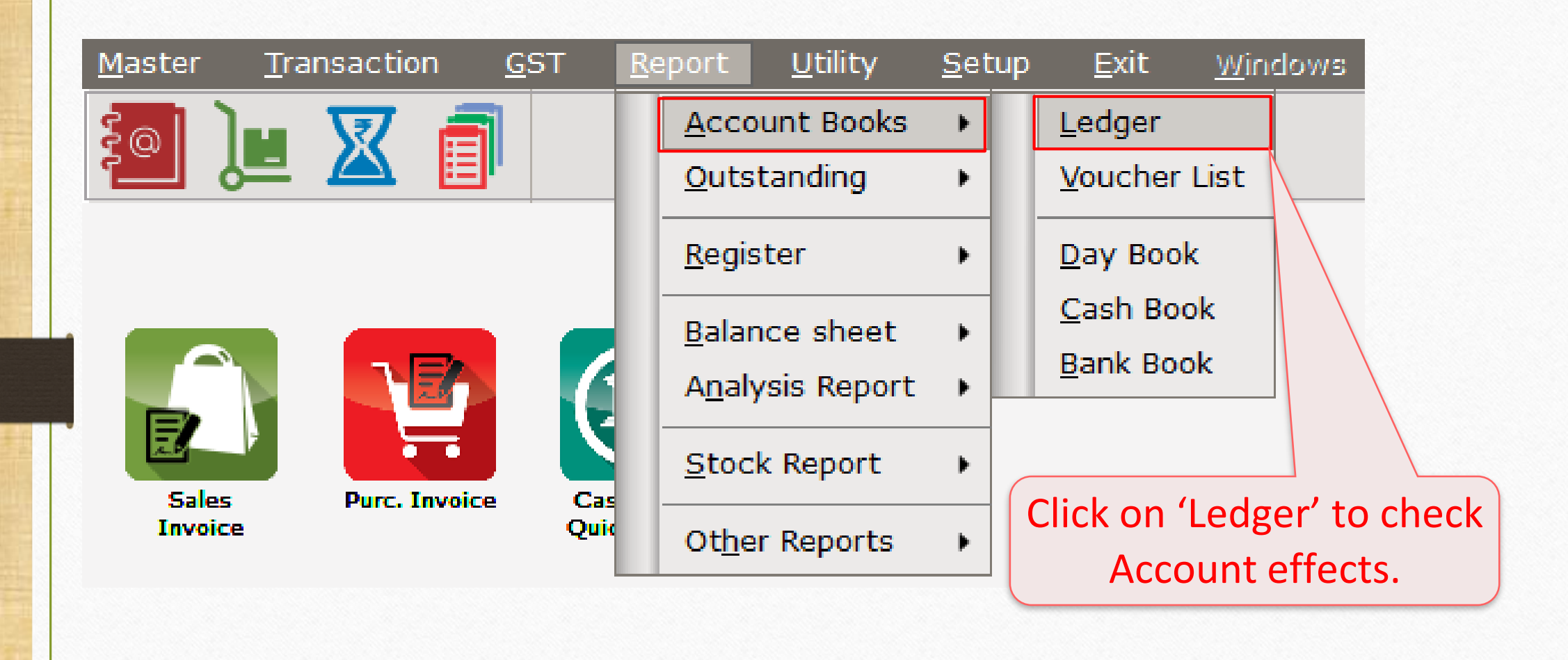

## Account Effects for Sales

| Report -> Account Books -> Ledger -> Account Books -> Ledger -> Account Boo | ount Ledger  |           |          |         |              |                                                                      |
|----------------------------------------------------------------------------------------------------|--------------|-----------|----------|---------|--------------|----------------------------------------------------------------------|
| <ul> <li>Account Ledger</li> </ul>                                                                                                    |              |           |          |         |              | From 01/04/2017 To 31/03/2018                                        |
| Account Name                                                                                                    | City Nar     | ne        |          | Opening | Closing      |                                                                      |
| Anand Computers                                                                                                    | Rajkot       |           |          |         | 191750.00 CR |                                                                      |
| Bita Infoway Pvt. Ltd.                                                                                                    | Rajkot       |           |          |         | 224200.00 DB |                                                                      |
| Cash Account                                                                                                    |              |           |          |         |              |                                                                      |
| Cash Ledger(Cess) - Primary Unit                                                                                                    |              |           |          |         |              |                                                                      |
| Cash Ledger(CGST) - Primary Unit                                                                                                    |              |           |          |         |              |                                                                      |
| Cash Ledger(IGST) - Primary Unit                                                                                                    |              |           |          |         |              | we can see the effects in the                                        |
| Cash Ledger(SGST) - Primary Unit                                                                                                    |              |           |          |         |              |                                                                      |
| Central Tax A/c. (I/P)                                                                                                    |              |           |          |         | 14625.00 DB  | party's A/c. which is in red & in                                    |
| Central Tax A/c. (O/P)                                                                                                    |              |           |          |         | 17100.00 CR  |                                                                      |
| Cess A/c. (I/P)                                                                                                    |              |           |          |         |              | our SGST A/c. (O/P).                                                 |
| Cess A/c. (O/P)                                                                                                    |              |           |          |         |              |                                                                      |
| Composition(CGST) Tax Exp. A/c                                                                                                    |              |           |          |         |              | CGST A/c. (O/P) and Sales A/c.                                       |
| Composition(SGST) Tax Exp. A/c                                                                                                    |              |           |          |         |              |                                                                      |
| GST Provisional A/c Primary Unit                                                                                                    |              |           |          |         |              | (GST)                                                                |
| Integrated Tax A/c. (I/P)                                                                                                    |              |           |          |         |              |                                                                      |
| Integrated Tax A/c. (O/P)                                                                                                    |              |           |          |         |              |                                                                      |
| Profit & Loss A/c                                                                                                    |              |           |          |         |              |                                                                      |
| Purchase A/c. (GST)                                                                                                    |              |           |          |         | 162500.00 DB |                                                                      |
| Purchase A/c. (IGST)                                                                                                    |              |           |          |         |              |                                                                      |
| Sales A/c. (GST)                                                                                                    |              |           |          |         | 190000.00 CR |                                                                      |
| Sales A/c. (IGST)                                                                                                    |              |           |          |         |              |                                                                      |
| State/UT Tax A/c. (I/P)                                                                                                    |              |           |          |         | 14625.00 DB  |                                                                      |
| State/UT Tax A/c. (O/P)                                                                                                    |              |           |          |         | 17100.00 CR  |                                                                      |
| Stock In Hand                                                                                                    |              |           |          |         |              |                                                                      |
| Trading A/c.                                                                                                    |              |           |          |         |              |                                                                      |
| Add Edit Delete Print Address Ma                                                                                                    | aster Filter | Date Form | nat Next | Setup   | TM SMS TM    | E-Mail TM Label E-Mail Kasar Havala Account Audit Multi Ledger Print |

<u>Reports</u>  $\rightarrow$  <u>A</u>ccount Books  $\rightarrow$  <u>L</u>edger

| <u>M</u> aster | <u>T</u> ransaction | <u>G</u> ST <u>R</u> eport | <u>U</u> tility | <u> </u>          | <u>E</u> xit | <u>W</u> indows |               |     |
|----------------|---------------------|----------------------------|-----------------|-------------------|--------------|-----------------|---------------|-----|
| ട്പി പ         | • 👿 着               | G <u>S</u> T Master        | •               |                   |              |                 |               |     |
|                | - 🕰 🗎               | GST Entry                  | •               |                   | Click        | on Tax Lia      | bility Regist | er  |
|                |                     | BCM Vouchar                |                 |                   | to cl        | heck how        | much we are   | e 🛛 |
|                |                     |                            |                 |                   |              | liable to p     | bay GST.      |     |
|                |                     | GST Expense                |                 |                   |              |                 | -             |     |
|                |                     | GST Report                 |                 |                   |              |                 |               |     |
|                |                     | RC <u>M</u> Report         | +               |                   |              |                 |               |     |
| Sales          | Purc. Invoice       | <u>G</u> ST Register       | •               | <u>T</u> ax Liabi | lity Regis   | ter             |               |     |
| Invoice        |                     | GST Return                 | •               | <u>C</u> ash Leo  | lger         |                 |               |     |
|                |                     | GSTR Integrity             |                 | ITC Regi          | ster         |                 |               |     |
|                | 501                 | CCT Audit                  |                 |                   |              |                 |               |     |
| LR             |                     | GST Audit                  | •               |                   |              |                 |               |     |

## Tax Liability Register

| GST -> GST Regi | ister -> Tax Liability Register                  |                               |                                                         |                      | GST Type State/UT T | Ex From 01/07/2017 To 21/02/2018                     |
|-----------------|--------------------------------------------------|-------------------------------|---------------------------------------------------------|----------------------|---------------------|------------------------------------------------------|
| Sr No Date      | Reference No.                                    | CR / DE                       | Party Name                                              | GSTIN No.            | State/UT Tax        | State/UT Tax<br>Balance                              |
| 1 25/12/17      | GT/1                                             | Debit                         | Bita Infoway Pvt. Ltd.                                  | 24ALPQG4619C1Z1      | 17100.00            | 17100.00                                             |
|                 | As shown a<br><u>SGST 17,100</u><br>Infoway Pvt. | abov<br><u>) ₹</u> o<br>Ltd   | e, we have to p<br>n our sales to "<br>". (GST Register | oay<br>Bita<br>red). |                     | By click on drop<br>down, we can<br>change GST Type. |
|                 | We are lial<br>total <u>34,20</u><br>(GST = CGS  | ole t<br><u>)0 ₹</u><br>T + : | o pay<br>GST.<br>SGST)                                  |                      |                     |                                                      |
| Add Edit D      | velete Print Date Format                         | Next                          |                                                         |                      |                     | GS                                                   |

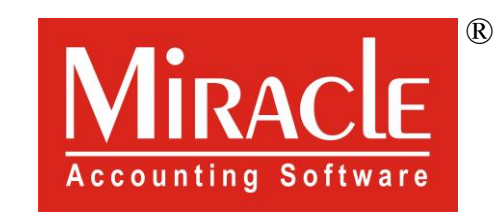

hank you.

Prepared By RKIT Software Pvt Ltd-Rajkot